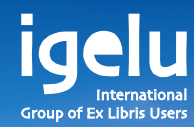

#### New and emerging acquisitions workflows Check Availability and Pricing

Yoel Kortick | Senior Librarian

-

11

П

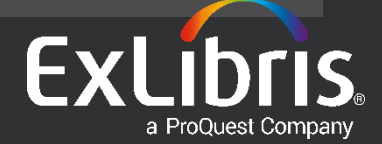

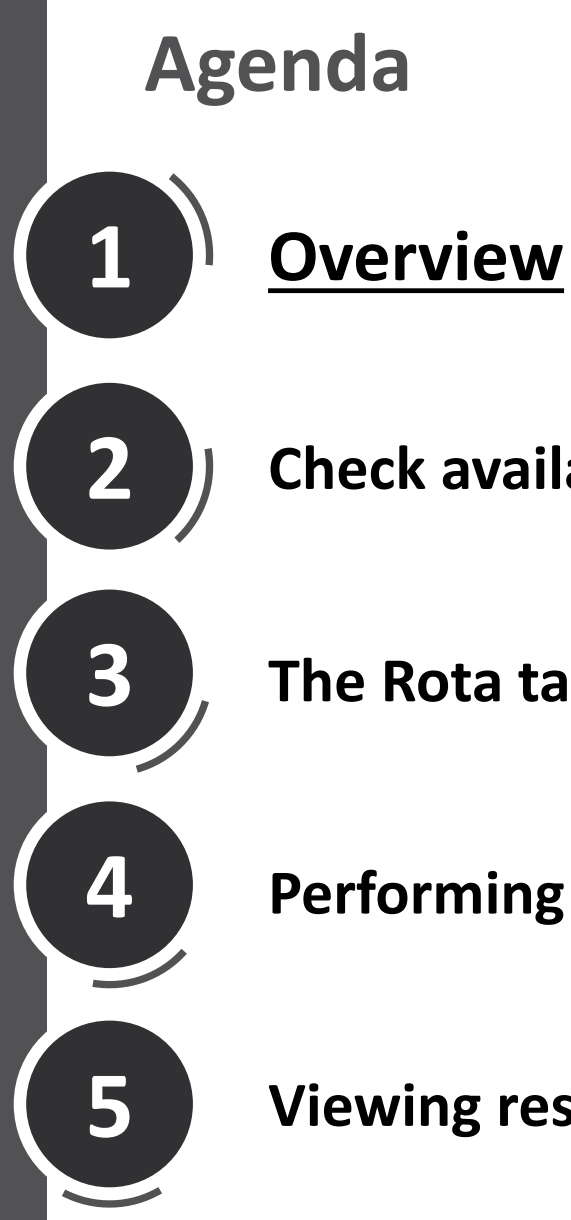

**Check availability and pricing** 

The Rota tab

**Performing the search** 

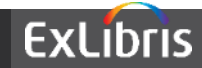

- The "Check Availability and Pricing" feature allows the librarian to check the availability and pricing of an item before purchasing it.
- This can be done
  - For a specific vendor (such as Amazon)
  - For multiple vendors in a comparative manner (such as Amazon, OASIS and Harassowitz)
  - Be configured to also include Resource Sharing partners
- This is a significant time saver for the librarian, as he does not need to leave Alma and enter multiple web sites to do a comparative analysis – it's all in one place and in Alma.

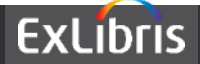

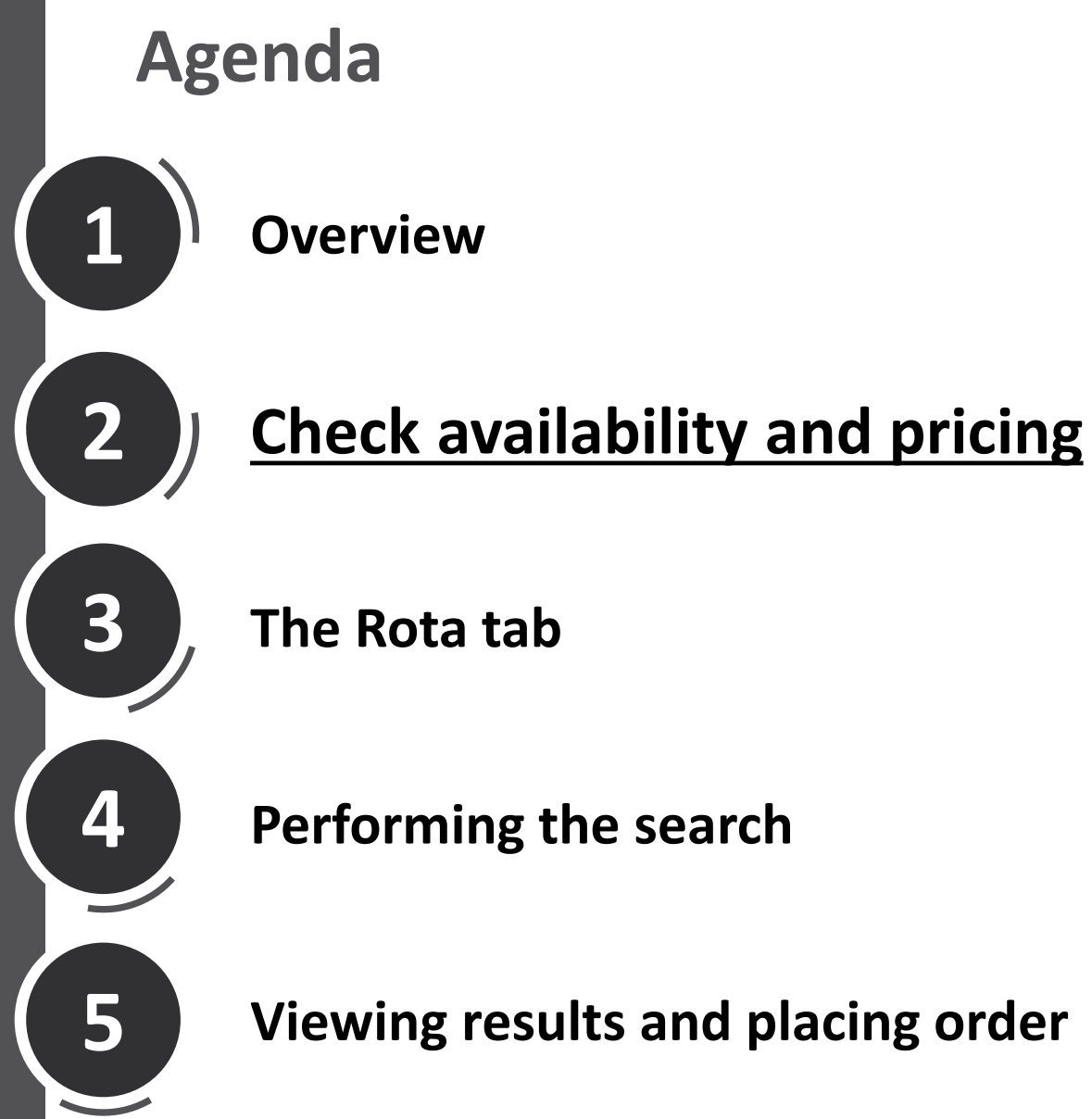

## The Rota tab

**Performing the search** 

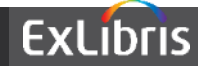

#### **Check Availability and Pricing**

 From the Alma Main menu, click the 'Check Availability and Pricing' entry under Acquisitions > Purchase Requests.

```
Purchase Requests
Create Purchase Requests
Manage Purchase Requests
Check Availability and Pricing
```

This option appears if the user has role 'Selector'

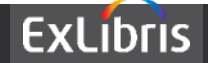

#### **Check Availability and Pricing**

The metadata entered in the 'General Information' tab will be searched in the resources which appear in the 'Rota' tab.

| Check Availability and Pricing |                              |
|--------------------------------|------------------------------|
| General Information Rota       |                              |
| Resource Information           |                              |
| Citation type                  |                              |
| Title                          | Knowledge Management         |
| Author                         | Project Management Institute |
| Edition                        |                              |
| ISBN                           |                              |
| LCCN                           |                              |
| OCLC number                    |                              |
| Publisher                      |                              |
| Publication year               | 2016                         |
| Place of publication           |                              |
| Note                           |                              |
| Volume                         |                              |
| Search in repository           |                              |

| Source       | Description       |                |
|--------------|-------------------|----------------|
| Amazon-USA   | Total results: 13 | Review results |
| Harrassowitz | Total results: 14 | Review results |
| OASIS        | Total results: 15 | Review results |

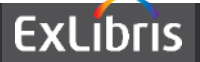

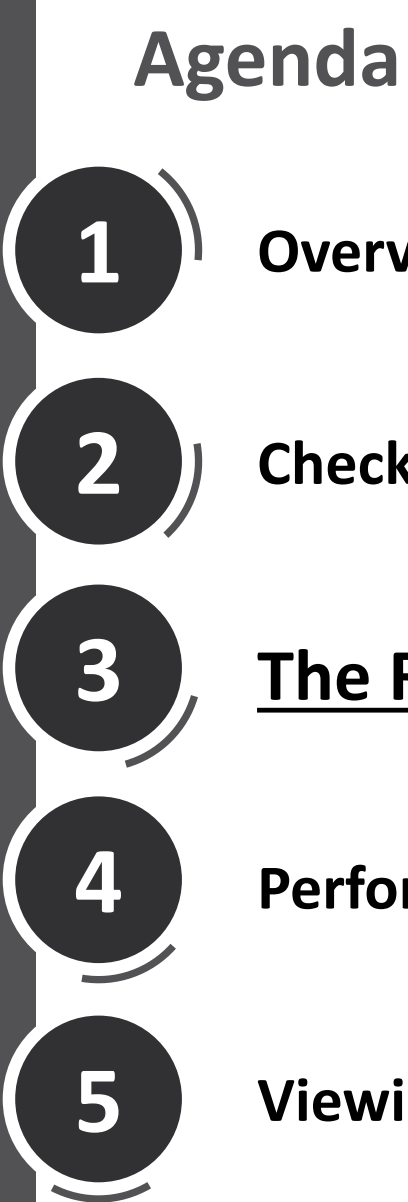

**Check availability and pricing** 

### The Rota tab

**Performing the search** 

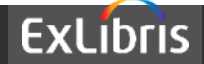

#### Rota member 'Amazon-USA'

#### The vendors which appear in the Rota tab are those which have "System Integration" set up to be "Availability and Pricing". **This is 'Amazon-USA'**

| හි Vendor Detail                      | S                                                                             |                |                                               |                                                   |                                                 |
|---------------------------------------|-------------------------------------------------------------------------------|----------------|-----------------------------------------------|---------------------------------------------------|-------------------------------------------------|
| Summary<br>Mttachments                | Vendor name Amazon-USA Contact Information                                    | Contact People | EDI Information                               | Vendor code<br>Usage Data                         | Amazon-USA<br>System Integration                |
| System Integration<br>Availab<br>Syst | Attributes<br>ility and Pricing V<br>tem Type * Amazon-US<br>URL<br>Amazon-US | <b>v</b>       | Vendor name<br>use System Ir<br>Pricing' with | e 'Amazon-US/<br>ntegration 'Ava<br>System Type / | A' is defined to<br>ailability and<br>Amazon-US |
|                                       | Amazon-Canada<br>Amazon-UK<br>Amazon-Germany<br>Amazon-Japan                  | Amazon-US      | L                                             |                                                   |                                                 |

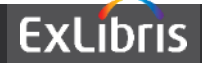

#### **Rota member 'Coutts'**

The resources which appear in the Rota tab are those which have "System Integration" set up to be "Availability and Pricing". **This is 'OASIS'** 

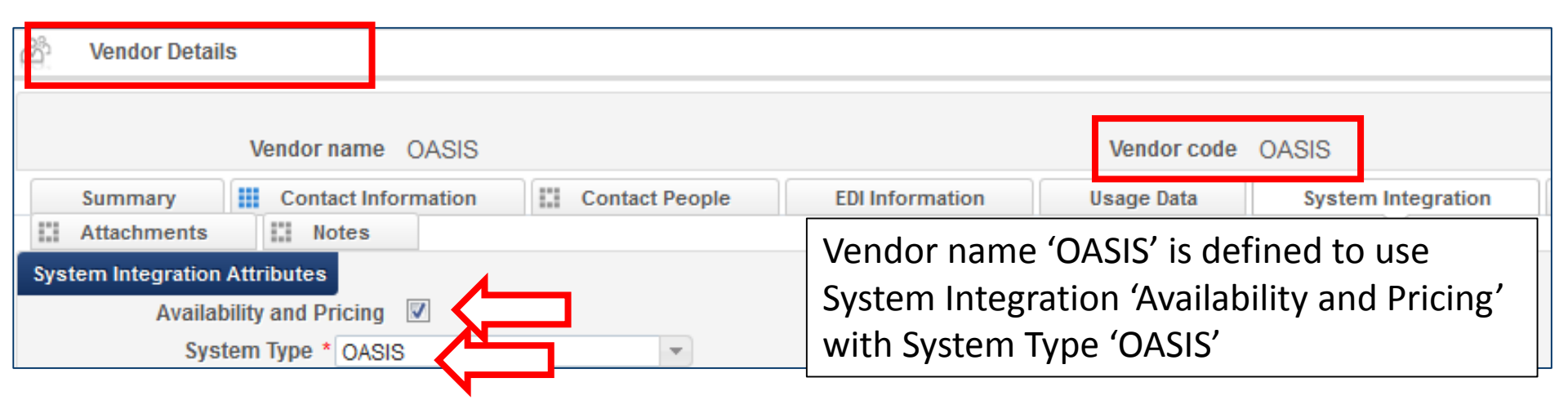

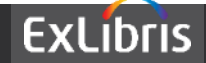

#### **Rota member 'Harrassowitz'**

The resources which appear in the Rota tab are those which have "System Integration" set up to be "Availability and Pricing". **This is 'Harrassowitz'** 

| හි Vendor Details                                                                         |                |                                                                 |                                                    |                                             |
|-------------------------------------------------------------------------------------------|----------------|-----------------------------------------------------------------|----------------------------------------------------|---------------------------------------------|
| Vendor name Harrassowitz                                                                  |                |                                                                 | Vendor code                                        | Harrassowitz                                |
| Summary Contact Information                                                               | Contact People | EDI Information                                                 | Usage Data                                         | System Integration                          |
| System Integration Attributes<br>Availability and Pricing V<br>System Type * Harrassowitz |                | Vendor name<br>to use System<br>and Pricing' v<br>'Harrassowitz | e 'Harrassow<br>n Integratior<br>with System<br>z' | vitz' is defined<br>n 'Availability<br>Type |

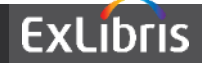

#### These three vendors now appear in the Rota list

| සී                                                    | Check Av | vailability and Pricing                                                                        | 9 |  |                                                               |                                    |
|-------------------------------------------------------|----------|------------------------------------------------------------------------------------------------|---|--|---------------------------------------------------------------|------------------------------------|
| General Information Rota Partners Partner Add partner |          | In addition, the staff user can include<br>Resource Sharing partners to also be in<br>the Rota |   |  |                                                               |                                    |
| E                                                     | xclude   | Name                                                                                           |   |  |                                                               | Code                               |
| 1                                                     |          | Amazon-USA                                                                                     |   |  |                                                               | Amazon-USA                         |
| 2                                                     |          | Harrassowitz                                                                                   |   |  |                                                               | Harrassowitz                       |
| 3 🔳                                                   |          | OASIS                                                                                          |   |  |                                                               | OASIS                              |
|                                                       |          |                                                                                                |   |  | These three vendors were of System Integration 'Availability' | defined with<br>ility and Pricing' |

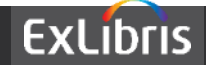

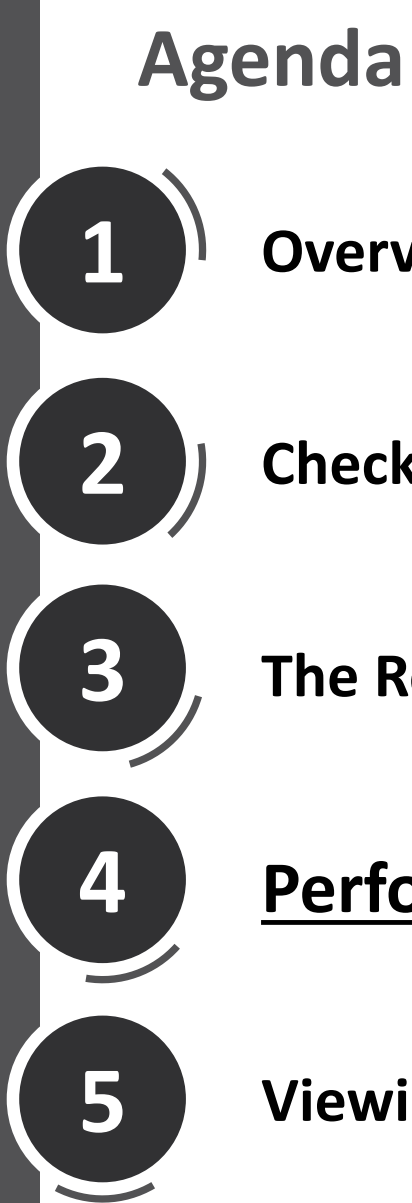

**Check availability and pricing** 

The Rota tab

Performing the search

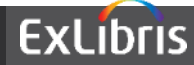

#### **Performing the search**

From the 'General Information' tab enter bibliographic data. Clicking 'Search in repository' will open the Repository search' page to search only the local repository

| Check Availability and Pricing | Go                           |
|--------------------------------|------------------------------|
| General Information Rota       |                              |
| Resource Information           |                              |
| Citation type                  |                              |
| Title                          | Knowledge Management         |
| Author                         | Project Management Institute |
| Edition                        |                              |
| ISBN                           |                              |
| LCCN                           |                              |
| OCLC number                    |                              |
| Publisher                      |                              |
| Publication year               | 2016                         |
| Place of publication           |                              |
| Note                           |                              |
| Volume                         |                              |
| Search in repository           |                              |

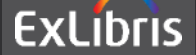

#### Performing the search

User can now search local repository before searching external vendors. The terms and index are filled in according to the values in the 'General Information' tab of the 'Check Availability and Pricing' screen

| Advanced S             | earch      |   |                 |   |                      |
|------------------------|------------|---|-----------------|---|----------------------|
| Find<br>Add conditions | All titles | - |                 |   |                      |
| All titles             |            |   |                 |   |                      |
| Sec. F                 | nd litle   |   | Contains Phrase | • | Knowledge management |

Search term values are taken from what was entered in the 'Check Availability and Pricing' form.

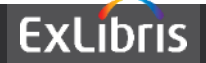

#### **Performing the search**

# This time we will click 'Go' to automatically search each of the vendors in the 'Rota' tab

| Check Availability and Pricing | Go                           |
|--------------------------------|------------------------------|
| General Information Rota       |                              |
| Resource Information           |                              |
| Citation type                  |                              |
| Title                          | Knowledge Management         |
| Author                         | Project Management Institute |
| Edition                        |                              |
| ISBN                           |                              |
| LCCN                           |                              |
| OCLC number                    |                              |
| Publisher                      |                              |
| Publication year               | 2016                         |
| Place of publication           |                              |
| Note                           |                              |
| Volume                         |                              |
| Search in repository           |                              |

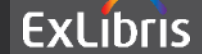

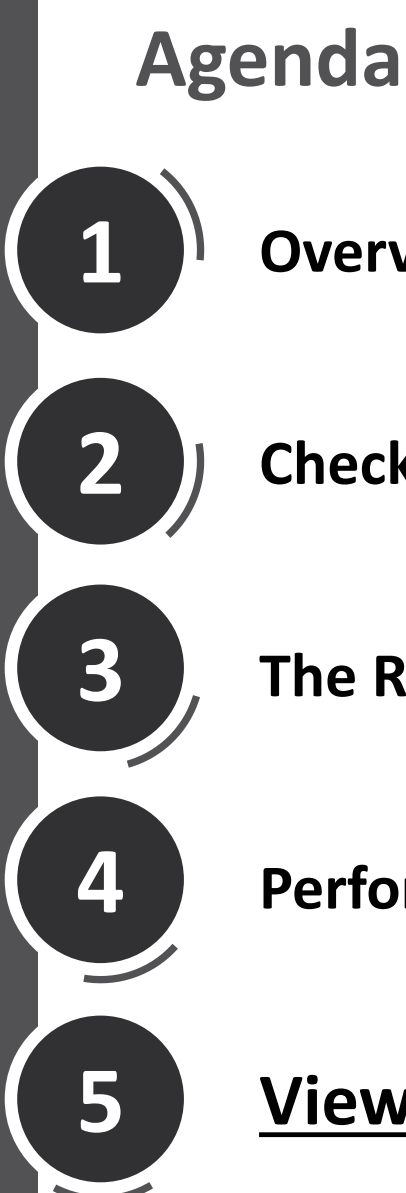

Check availability and pricing

The Rota tab

**Performing the search** 

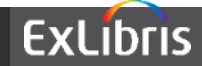

• The results appear in same list for each vendor

|                     | 1 - 3 of          | f 3 Records Columns 🔻 📑 Tools |
|---------------------|-------------------|-------------------------------|
| Source              | Description       |                               |
| Amazon-USA          | Total results: 13 | Review results                |
| <u>Harrassowitz</u> | Total results: 16 | Review results                |
| OASIS               | Total results: 15 | Review results                |

- Clicking 'Review Results' will allow the user to see the results per specific vendor.
- For example we will now click results for first entry 'Amazon-USA'

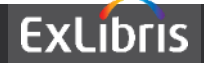

• Now we see the results, including price, for that specific vendor and if desired we can begin the ordering process

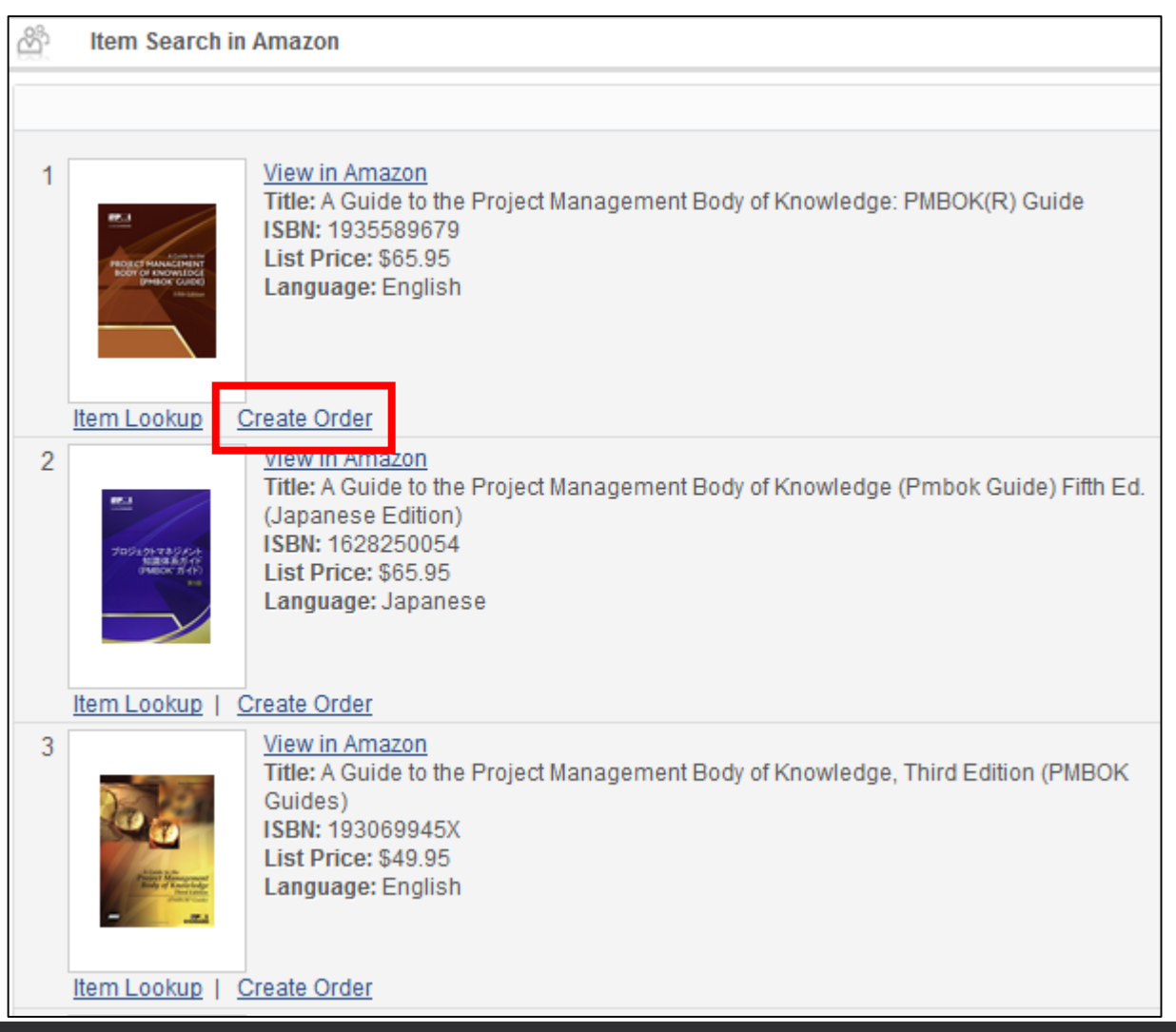

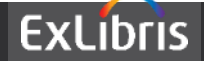

 By using a predefined template for the specific vendor relevant values such as vendor name will automatically be filled in to the POL

| PO Line Owner and Type                                                                                        |           |
|----------------------------------------------------------------------------------------------------|-----------|
| 1 A Guide to the Project Management Body of Knowledge: PMBOK(R) Guide<br>Book {Undefined}<br>ISBN: 1935589679 |           |
| Description * A Guide to the Project Management Body of K<br>PMBOK(R) Guide                                   | nowledge: |
| Purchase Type * Physical - One Time                                                                           | -         |
| PO Line Owner * Main Library                                                                                  | -         |
| Load from Template Amazon-USA                                                                                 | -         |
| Assign Inventory Manually                                                                                     |           |

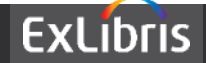

Now the ordering process can be continued 'as normal'

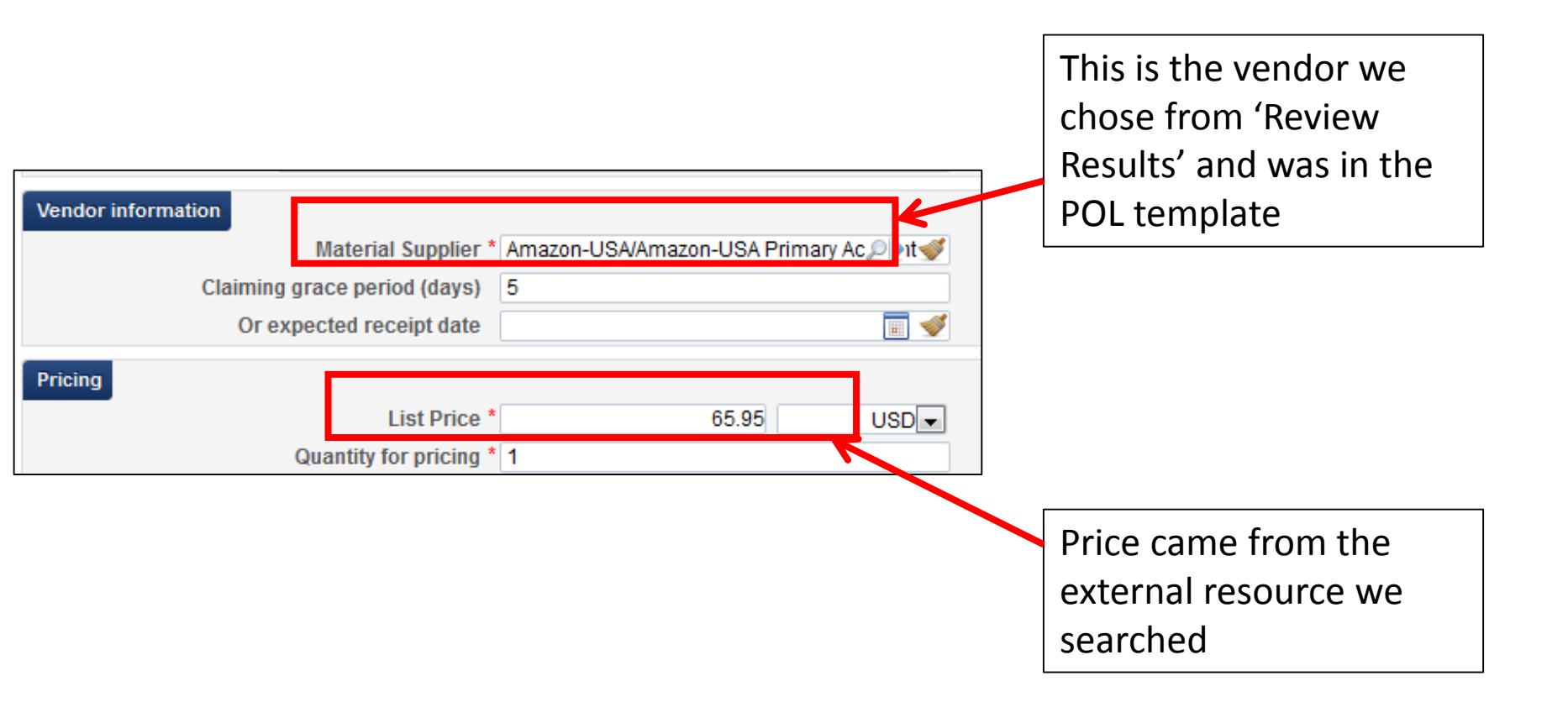

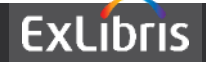

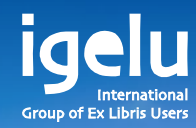

#### Thank you Yoel.Kortick@exlibrisgroup.com

Yoel Kortick | Senior Librarian

--

11

11

111

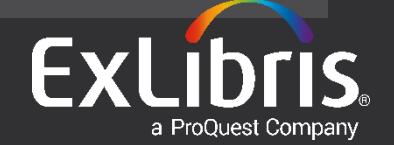